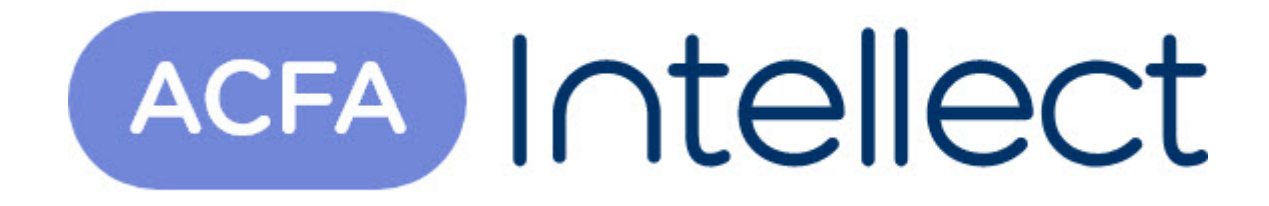

# Руководство по настройке и работе с модулем интеграции Дозор-1А

АСFА-Интеллект

Обновлено 05/14/2024

# Table of Contents

| 1   | Список терминов, используемых в документе Руководство по настройке и работе с модулем интеграции Дозор-1А |
|-----|----------------------------------------------------------------------------------------------------|
| 2   | Введение в Руководство по настройке и работе с модулем интеграции<br>Дозор-1А4                            |
| 2.1 | Назначение документа4                                                                                     |
| 2.2 | Общие сведения о модуле интеграции ОПС «Дозор-1А»4                                                        |
| 3   | Поддерживаемое оборудование и лицензирование модуля Дозор-1А5                                             |
| 4   | Настройка модуля интеграции ОПС Дозор-1А6                                                                 |
| 4.1 | Порядок настройки модуля интеграции ОПС Дозор-1А6                                                         |
| 4.2 | Настройка подключения устройств ОПС Дозор-1А6                                                             |
| 4.3 | Задание параметров ОПС Дозор-1А7                                                                          |
| 4.4 | Настройка подключения ППК Дозор-1А9                                                                       |
| 4.5 | Настройка адресных датчиков ОПС Дозор-1А11                                                                |
| 4.6 | Настройка охранных лучей ОПС Дозор-1А12                                                                   |
| 5   | Работа с модулем интеграции ОПС Дозор-1А14                                                                |
| 5.1 | Общие сведения о работе с модулем ОПС Дозор-1А14                                                          |
| 5.2 | Управление ППК Дозор-1А14                                                                                 |
| 5.3 | Управление охранным лучом ОПС Дозор-1А15                                                                  |
| 5.4 | Запуск команд ОПС Дозор-1А15                                                                              |

# 1 Список терминов, используемых в документе Руководство по настройке и работе с модулем интеграции Дозор-1А

Интегрированная система ОПС Дозор-1А – система, представляющая собой объединение аппаратных и программных средств. Система предназначена для решения задач безопасности на объектах любого типа.

Сервер Интеллект – компьютер с установленной конфигурацией Сервер программного комплекса Интеллект.

Серийный номер - уникальный номер, присваиваемый каждому устройству при производстве.

Приемно-контрольный прибор (*ППК*) – прибор, который предназначен для контроля состояний и сбора информации с сетевых (*СУ*) и адресных устройств (*АУ*), протоколирования событий возникающих в системе, индикации тревог, неисправностей, управления автоматикой и выполнения действий связанных с постановкой на охрану/снятием с охраны. Прибор обеспечивает взаимодействие подключенных к нему устройств между собой.

## 2 Введение в Руководство по настройке и работе с модулем интеграции Дозор-1А

## На странице: • Назначение документа • Общие сведения о

• Общие сведения о модуле интеграции ОПС «Дозор-1А»

### 2.1 Назначение документа

Документ Руководство по настройке и работе с модулем интеграции ОПС Дозор-1А является справочно-информационным пособием и предназначен для операторов модуля ОПС Дозор-1А. Данный модуль входит в состав программного комплекса ACFA Intellect.

В данном Руководстве представлены следующие материалы:

- 1. общие сведения о модуле интеграции ОПС Дозор-1А;
- 2. настройка модуля интеграции ОПС Дозор-1А;
- 3. работа с модулем интеграции ОПС Дозор-1А.

## 2.2 Общие сведения о модуле интеграции ОПС «Дозор-1А»

Модуль интеграции ОПС Дозор-1А работает в составе программного комплекса ACFA Intellect и предназначен для управления системой ОПС Дозор-1А.

#### і Примечание.

Подробные сведения о системе ОПС Дозор-1А приведены в официальной справочной документации (производитель НИТП НИТА).

- 1. конфигурирование системы ОПС Дозор-1А (производитель НИТП НИТА);
- 2. обеспечение взаимодействия ОПС Дозор-1А с программным комплексом ACFA Intellect (мониторинг, управление).

#### () Примечание.

Подробные сведения о системе ОПС Дозор-1А приведены в официальной справочной документации по данной системе.

Перед настройкой модуля интеграции ОПС Дозор-1А необходимо выполнить следующие действия:

- 1. Установить аппаратные средства ОПС Дозор-1А на охраняемый объект;
- 2. подключить ОПС Дозор-1А к Серверу;
- 3. установить на Сервер драйвера для **преобразователя USB-RS485** (доступны на сайте производителя).

# 3 Поддерживаемое оборудование и лицензирование модуля Дозор-1A

| Производитель            | ООО "Нижегородское инженерно-технологическое<br>предприятие НИТА"<br>603115 г.Нижний Новгород, проезд Тверской, 29-а<br>Телефон/факс: +7 (831) 428-49-68, 428-34-35, 428-52-44<br>www.nitann.ru |
|--------------------------|----------------------------------------------------------------------------------------------------|
| Тип интеграции           | протокол низкого уровня                                                                                                    |
| Подключение оборудования | RS-232, USB                                                                                                    |

#### Поддерживаемое оборудование

| Оборудование | Назначение                                     | Характеристика                                                                                                    |
|--------------|------------------------------------------------|----------------------------------------------------------------------------------------------------|
| ДОЗОР-1А     | Прибор приемно-контрольный<br>охранно-пожарный | Количество подключаемых<br>адресных извещателей 255<br>Количество ключей 256<br>Количество событий 6000<br>Количество приборов на линии 585 |

Защита модуля

За 1 СОМ-порт.

# 4 Настройка модуля интеграции ОПС Дозор-1А

## 4.1 Порядок настройки модуля интеграции ОПС Дозор-1А

Настройка модуля интеграции ОПС Дозор-1А в программном комплексе ACFA-Интеллект производится в следующей последовательности:

- 1. Настройка подключения устройств ОПС Дозор-1А.
- 2. Задание параметров ОПС Дозор-1А.
- 3. Настройка подключения ППК Дозор-1А.
- 4. Настройка адресных датчиков.
- 5. Настройка охранных лучей.

## 4.2 Настройка подключения устройств ОПС Дозор-1А

В программном комплексе ACFA Intellect настройка подключения устройств ОПС Дозор-1А осуществляется на панели настроек объекта ОПС Дозор-1А. Данный объект создается на базе объекта Компьютер на вкладке Оборудование диалогового окна Настройка системы.

| Архитектура Оборудование Интерфейсы      | Пользователи Программирование                           |           |
|------------------------------------------|---------------------------------------------------------|-----------|
| В В Компьютер W54<br>⊕- D ОПС Дозор-1А 1 | 1 ОПС Дозор-1А 1 Команда: Г<br>Компьютер Отключить Тип: | Выполнить |
|                                          | Компьютер WS4                                           |           |
|                                          | Время ожидания ответа на команду, мс                    | 100       |
|                                          | Интервал проверки связи с приборами, сек                | 60        |
|                                          | Интервал чтения событий, мс                             | 100       |
|                                          | Кол-во попыток отправки команд                          | 3         |
|                                          | Настраиваемые команды                                   | 1         |
|                                          | помер сом порта                                         |           |
|                                          |                                                         |           |
|                                          | Применить                                               |           |

Настройка подключения устройств ОПС Дозор-1А проходит следующим образом:

1. Перейти на панель настроек объекта ОПС Дозор-1А.

| ОПС Дозор-1А 1                      | Команда: | <b>•</b> | Выполнить |
|-------------------------------------|----------|----------|-----------|
| Компьютер 🔲 Отключить               | Тип:     |          | •         |
| Компьютер WS4                       | j        |          |           |
| Время ожидания ответа на команду, м | ic .     | 100      |           |
| Интервал проверки связи с приборами | и, сек   | 60       |           |
| Интервал чтения событий, мс         |          | 100      |           |
| Кол-во попыток отправки команд      |          | 3        |           |
| Настраиваемые команды               |          |          |           |
| 1 Сомер СОМ порта                   |          | 4        |           |
|                                     |          |          |           |
| Применить Отменить                  |          |          |           |

- 2. В поле **Номер СОМ-порта** ввести номер СОМ-порта подключения устройств *ОПС Дозор-1А* к Серверу (**1**).
- 3. Нажать кнопку Применить для сохранения изменений (2).

Настройка подключения устройств ОПС Дозор-1А завершена.

## 4.3 Задание параметров ОПС Дозор-1А

Задание параметров ОПС Дозор-1А осуществляется на панели настроек объекта ОПС Дозор-1А и проходит следующим образом:

1. Перейти на панель настроек объекта ОПС Дозор-1А.

| ОПС Дозор-1А 1                        | Команда: | •   | Выполнить       |
|---------------------------------------|----------|-----|-----------------|
| Компьютер 🗖 Отключить                 | Тип:     |     | •               |
| Компьютер WS4                         | J        |     |                 |
| 1 Время ожидания ответа на команду, м | 1C       | 100 | $ \rightarrow $ |
| 2 Интервал проверки связи с приборам  | и, сек   | 60  |                 |
| З Интервал чтения событий, мс         |          | 100 | <u> </u>        |
| 4 кол-во попыток отправки команд      |          | 3   | $\rightarrow$   |
| Номер СОМ порта                       |          | 4   |                 |
| 6                                     |          |     |                 |
| Применить Отменить                    |          |     |                 |

- 2. В поле **Время ожидания ответа на команду, мс** необходимо ввести время в миллисекундах, в течение которого будет ожидаться ответ на команду (**1**).
- 3. В поле Интервал проверки связи с приборами, сек необходимо ввести период времени в секундах, в течение которого прибор опрашивает состояние других устройств на наличие с ними связи (2).
- 4. В поле Интервал чтения событий, мс необходимо задать временной интервал в секундах, в течение которого необходимо считывать события из прибора (3).
- 5. В поле Кол-во попыток отправки команд необходимо ввести число попыток отправки команд, при превышении которого команда считается невыполненной (4).

6. В поле **Настраиваемые команды** необходимо нажать на кнопку и задать команды для ППК (**5**). В результате выполнения операции отобразится диалоговое окно **Property Table**.

| 🔡 Prop | oerty Table    |                    |                  |                | <u> </u>  |
|--------|----------------|--------------------|------------------|----------------|-----------|
|        | имя<br>команды | серийный номер ППК | Аомера<br>кнопок | Действие       | Сохранить |
| •      | Команда 1      | 2                  | 35;44;2          | Активировать 💌 | Закрыть   |
|        | Команда 2      | 3                  | 13;38            | Деактивиро 💌   | 0         |
|        | оманда З       | ノ                  | 8;59;13          | Активировать 🖌 |           |
| *      | 1              | 2                  | 3                | 4 🗸            |           |
|        |                |                    |                  |                |           |
|        |                |                    |                  |                |           |
|        |                |                    |                  |                |           |
|        |                |                    |                  |                |           |
|        |                |                    |                  |                |           |
|        |                |                    |                  |                |           |
|        |                |                    |                  |                |           |
|        |                |                    |                  |                | /         |

- 7. Задать команды и их параметры:
  - а. В столбце Имя команды необходимо ввести название команды (1).
  - b. В столбце **Серийный номер ППК** необходимо ввести серийный номер ППК, для которого задается данная команда (2).
  - с. В столбце **Номера кнопок** необходимо ввести номера виртуальных кнопок ППК, для которых будет действовать данная команда (**3**).

і) Примечание.

Подробную информацию о виртуальных кнопках ППК можно найти в официальной справочной документации по ОПС Дозор-1А.

- d. В столбце Действие из раскрывающегося списка выбрать направление действия команды (активировать / деактивировать кнопку) (4).
- е. Для сохранения внесенных изменений необходимо нажать кнопку Сохранить (5).
  - () Примечание.

Для закрытия данного окна без сохранения изменений следует нажать кнопку **Закрыть** (6).

8. Для сохранения внесенных изменений необходимо нажать кнопку Применить (6).

Задание параметров ОПС Дозор-1А завершено.

## 4.4 Настройка подключения ППК Дозор-1А

Настройка подключения ППК Дозор-1А осуществляется на панели настроек объекта ППК Дозор-1А. Данный объект создается на базе объекта ОПС Дозор-1А на вкладке Оборудование диалогового окна Настройка системы.

| Архитектура Оборудование Инти                          | ерфейсы Пользователи       | Программирование | •          |           |
|--------------------------------------------------------|----------------------------|------------------|------------|-----------|
| ⊟ <b>//</b> Компьютер W54<br>В <b>D</b> ОПС Дозор-1А 1 | 1.1 ППК Д                  | osop-1A 1        | Команда:   | Выполнить |
| (⊞D ППК Дозор-1А 1                                     | ОПС Дозор-1А               | Стключить        | Тип:       |           |
|                                                        | ОПС Дозор-1А 1             |                  |            |           |
|                                                        | Адрес ППК<br>Серийный номе | D                | 1          |           |
|                                                        | Тип ППК                    | <b>-</b>         | Дочерний Г | пк        |
|                                                        |                            |                  |            |           |
|                                                        |                            |                  |            |           |
|                                                        |                            |                  |            |           |
|                                                        |                            |                  |            |           |
|                                                        |                            |                  |            |           |
|                                                        |                            |                  |            |           |
|                                                        |                            |                  |            |           |
|                                                        | I                          |                  |            |           |
|                                                        | Применить                  | Отменить         |            |           |

Настройка ППК Дозор-1А проходит следующим образом:

1. Перейти на панель настроек объекта ППК Дозор-1А.

| 1.1 ППК Дозор-1А 1            | Команда: |                   | Выполнить           |
|-------------------------------|----------|-------------------|---------------------|
| ОПС Дозор-1А 🔽 Отключить      | Тип:     |                   | •                   |
| ОПС Дозор-1А 1                |          |                   |                     |
|                               |          | 1                 | $ \rightarrow $     |
| 2 Серийный номер<br>3 Сип ППК |          | 2<br>Дочерний ППК | $ \longrightarrow $ |
|                               |          |                   |                     |
|                               |          |                   |                     |
|                               |          |                   |                     |
|                               |          |                   |                     |
|                               |          |                   |                     |
|                               |          |                   |                     |
|                               |          |                   |                     |
|                               |          |                   |                     |
|                               |          |                   |                     |
| Применить Отменить            |          |                   |                     |

2. Задать адрес ППК Дозор-1А в соответствующем поле (1).

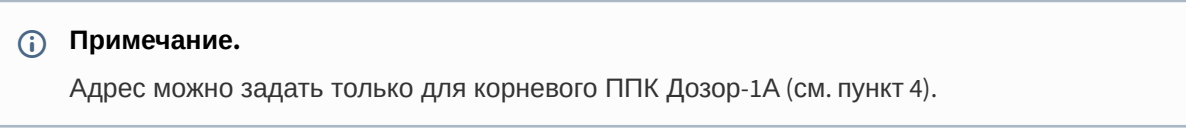

3. Ввести серийный номер ППК Дозор-1А в соответствующем поле (2).

#### () Примечание.

Серийный номер ППК Дозор-1А можно узнать в меню прибора (см. официальную справочную документацию по ОПС Дозор-1А).

#### 4. Выбрать тип прибора ППК Дозор-1А из соответствующего раскрывающегося списка (3).

#### і) Примечание.

Приборы ППК Дозор-1А могут соединяться между собой по принципу ведущийведомый, у одного ведущего может быть до восьми ведомых. В свою очередь, у каждого ведомого может быть до восьми своих ведомых, и так далее. Таким образом, получается дерево из приборов с одним корневым прибором. Система получается децентрализованная, а секции, образуемые отдельными приборами, являются автономными.

5. Для сохранения внесенных изменений необходимо нажать кнопку Применить (4).

Настройка подключения ППК Дозор-1А завершена.

## 4.5 Настройка адресных датчиков ОПС Дозор-1А

Настройка адресных датчиков осуществляется на панели настроек объекта **Адресный Датчик Дозор-1А**. Данный объект создается на базе объекта **ППК Дозор-1А** на вкладке **Оборудование** диалогового окна **Настройка системы**.

| Архитектура Оборудование Интерфейсы                       | Пользователи        | Программирование       | <i>15</i> *       |           |
|-----------------------------------------------------------|---------------------|------------------------|-------------------|-----------|
| ВВ. Компьютер WS4                                         | 1.1.1 Адресный Да   | тчик Дозор-1А Команда: |                   | Выполнить |
|                                                           | ППК Дозор-1А        | П Отключить Тип:       | Технологический 2 | <b>_</b>  |
| С Адресный Датчик Дозор-1А 1<br>С Охранный Луч Дозор-1А 1 | ППК Дозор-1А 1      | <b>T</b>               |                   |           |
|                                                           | Порядковый номер чс | тройства               | 1                 |           |
|                                                           | 1.0                 |                        |                   |           |
|                                                           |                     |                        |                   |           |
|                                                           |                     |                        |                   |           |
|                                                           |                     |                        |                   |           |
|                                                           |                     |                        |                   |           |
|                                                           |                     |                        |                   |           |
|                                                           |                     |                        |                   |           |
|                                                           |                     |                        |                   |           |
|                                                           |                     |                        |                   |           |
|                                                           |                     |                        |                   |           |
|                                                           |                     | 2                      |                   |           |
| l N                                                       | Применить С         | лиенить                |                   |           |

Настройка адресного датчика проходит следующим образом:

1. Перейти на панель настроек объекта Адресный Датчик Дозор-1А.

| 1.1.1 Адресный Датчик Дозор-1А | Команда:                 | Выполнить       |
|--------------------------------|--------------------------|-----------------|
| ППК Дозор-1А 🔽 Отключить       | 1 Тип: Технологический 2 |                 |
| ППК Дозор-1А 1                 |                          |                 |
| 2 Порядковый номер устройства  | 1                        | $ \rightarrow $ |
|                                |                          |                 |
|                                |                          |                 |
|                                |                          |                 |
|                                |                          |                 |
|                                |                          |                 |
|                                |                          |                 |
|                                |                          |                 |
|                                |                          |                 |
|                                |                          |                 |
| 3                              |                          |                 |
| Применить Отменить             |                          |                 |

- 2. Выбрать тип адресного датчика из соответствующего раскрывающегося списка (1).
- 3. В поле Порядковый номер устройства необходимо ввести адрес датчика (2).
- 4. Для сохранения внесенных изменений необходимо нажать кнопку Применить (3).

Настройка адресного датчика завершена.

# 4.6 Настройка охранных лучей ОПС Дозор-1А

Настройка охранных лучей осуществляется на панели настроек объекта **Охранный луч Дозор-1А**. Данный объект создается на базе объекта **ППК Дозор-1А** на вкладке **Оборудование** диалогового окна **Настройка системы**.

| Архитектура Оборудование Интерфейсы                                                             | Пользователи Программирование                                                                                        |           |
|-------------------------------------------------------------------------------------------------|----------------------------------------------------------------------------------------------------|-----------|
| В Конпьютер WS4<br>В О ОПС Дозор-1А 1<br>С Доссный Датчик Дозор-1А 1<br>Охранный Луч Дозор-1А 1 | Полососилон Поранный Луч Дозор-1А 1 Команда:   ППК Дозор-1А Тип: Луч 246   ППК Дозор-1А 1    Порядковый номер луча 0 | Выполнить |
|                                                                                                 | Применить Отменить                                                                                                   |           |

Настройка охранного луча проходит следующим образом:

1. Перейти на панель настроек объекта Охранный луч Дозор-1А.

| 1.1.1 Охранный     | і Луч Дозор-1А 1 | Команда: |         |  | • | Выполнить |
|--------------------|------------------|----------|---------|--|---|-----------|
| ППК Дозор-1А       | 🗖 Отключить      | 1 ோ:     | Луч 203 |  |   | -         |
| ППК Дозор-1А 1     | <b>v</b>         |          |         |  |   |           |
| 2 Порядковый номер | р луча           |          | 0       |  |   |           |
|                    |                  |          |         |  |   |           |
|                    |                  |          |         |  |   |           |
|                    |                  |          |         |  |   |           |
|                    |                  |          |         |  |   |           |
|                    |                  |          |         |  |   |           |
|                    |                  |          |         |  |   |           |
|                    |                  |          |         |  |   |           |
|                    |                  |          |         |  |   |           |
|                    |                  |          |         |  |   |           |
| Применить          | Отменить         |          |         |  |   |           |

- 2. Из раскрывающегося списка **Тип** необходимо выбрать тип охранного луча с номером, который определяет набор входных и выходных параметров, а также алгоритм взаимодействий внешних устройств, входящих в этот луч (**1**).
- 3. В поле Порядковый номер луча необходимо ввести адрес охранного луча (2).
- 4. Для сохранения внесенных изменений необходимо нажать кнопку Применить (3).

Настройка охранного луча завершена.

# 5 Работа с модулем интеграции ОПС Дозор-1А

## 5.1 Общие сведения о работе с модулем ОПС Дозор-1А

Для работы с модулем интеграции ОПС Дозор-1А используются следующие интерфейсные объекты:

- 1. Карта.
- 2. Протокол событий.

Сведения по настройке данных интерфейсных объектов приведены в документе Программный комплекс Интеллект: Руководство Администратора

Работа с интерфейсными объектами подробно описана в документе Программный комплекс Интеллект: Руководство Оператора.

## 5.2 Управление ППК Дозор-1А

Управление ППК Дозор-1А осуществляется в интерактивном окне **Карта** с использованием функционального меню объекта **ППК Дозор-1А**.

#### ППК Дозор-1А 1[1.1]

Выполнить команду Сброс тревоги Выключение управляемых реле Сброс датчиков

#### і) Примечание.

Для вызова функционального меню объекта необходимо щелкнуть по значку объекта правой кнопкой мыши.

Описание команд функционального меню объекта ППК Дозор-1А представлено в таблице.

| Команда функционального меню | Выполняемая функция                                                    |  |  |
|------------------------------|------------------------------------------------------------------------|--|--|
| Выполнить команду            | Открывает окно выбора команды (см. раздел Запуск команд ОПС Дозор-1А). |  |  |
| Сброс тревоги                | Отменяет тревогу на ППК                                                |  |  |
| Выключение управляемых реле  | Отключает реле                                                         |  |  |
| Сброс датчиков               | Отменяет тревогу на датчиках, подключенных к<br>ППК                    |  |  |

## 5.3 Управление охранным лучом ОПС Дозор-1А

Управление охранным лучом осуществляется в интерактивном окне **Карта** с использованием функционального меню объекта **Охранный луч Дозор-1А**.

| Охранный Луч Дозор-1А 1[1.1.1] |  |
|--------------------------------|--|
| Блокировать луч                |  |

#### і Примечание.

Для вызова функционального меню объекта необходимо щелкнуть по значку объекта правой кнопкой мыши.

Описание команд функционального меню объекта Охранный луч Дозор-1А представлено в таблице.

| Команда функционального меню | Выполняемая функция                |
|------------------------------|------------------------------------|
| Блокировать луч              | Включает блокировку охранного луча |

## 5.4 Запуск команд ОПС Дозор-1А

Для выполнения команд ОПС Дозор-1А необходимо в интерактивном окне **Карта** выбрать пункт **Выполнить команду** функционального меню объекта **ППК Дозор-1А**.

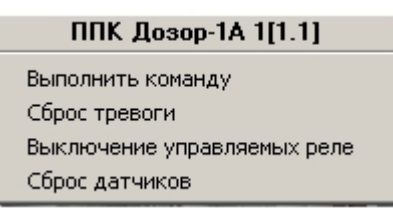

Откроется окно выбора команды.

| 📑 Dialog               | ×                |
|------------------------|------------------|
| Command_1<br>Command_2 |                  |
|                        |                  |
|                        |                  |
|                        |                  |
| 1                      | Выполнить Отмена |
|                        | 1 2              |

Для выполнения команды требуется выбрать из списка необходимую команду и нажать кнопку **Выполнить** (**1**).

#### () Примечание.

Для возврата в интерактивное окно **Карта** без выполнения команды необходимо нажать кнопку **Отмена** (**2**).